## **Inserting Page Numbers In Word 2010 Document**

Unlike other word processors, Word 2010 comes packed with a number of options and features to quickly insert and manage page number in the header and footer of the document. While the Page Number feature lets you easily adjust the page number, it also helps you change the numbering style and apply different formatting to make page numbers look prominent. If you're working on a large document with a lot of pages, you may need to insert page numbers to keep the different sections of the document in order. Word 2010 includes options to quickly set the page number as per your requirements. It offers a slew of ready-made page number samples that you can apply to your document. This prevents you from manually adjusting page numbers in header/footer section. In this post, we will guide you through the steps of inserting page numbers in Word 2010 and customizing page number format and styles. Launch Word 2010 and open an existing document in which you want to insert the page numbers. As shown in the screenshot below, we have included a document in which we

will be inserting page numbers with different styles.

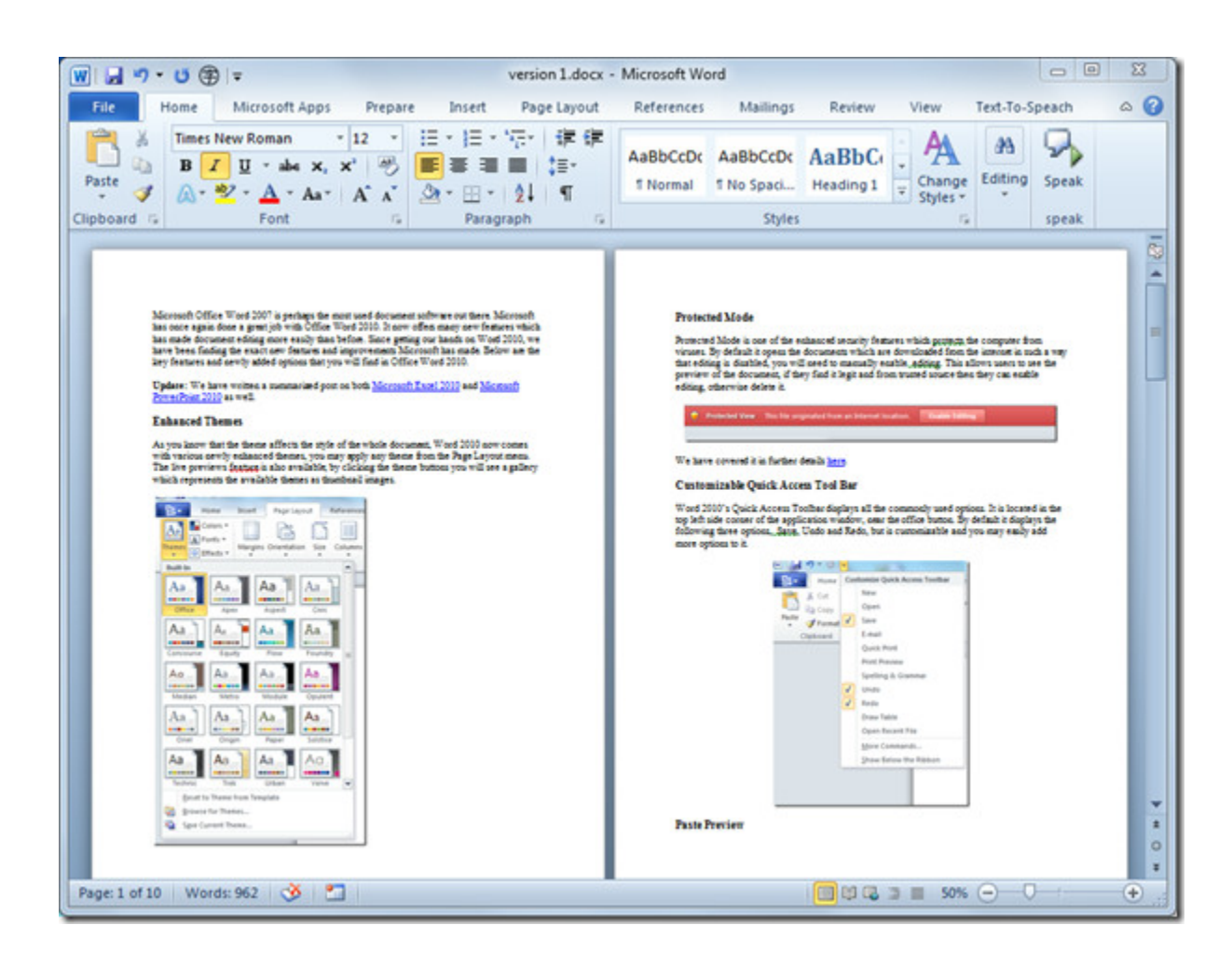

## I. Insert page number in header

Navigate to the Insert tab and from Page Number drop-down list, you will see a list of positions, i.e, *Top, Bottom, Page margin, and Current position*. Choose *Top of Page* position and from its submenu, select the required style from the list.

| version 1                                                                                                    | .docx - Microsoft Word                                                                       |
|----------------------------------------------------------------------------------------------------|----------------------------------------------------------------------------------------------|
| View Text-To-Speach                                                                                                    |                                                                                              |
| te Header Footer<br>V V V V V V V V V V V V V V V V V V V                                                                                                     | A<br>Signature Line *<br>Drop<br>Cap * Dobject *<br>Δ<br>Drop<br>Cap *<br>Dobject *<br>Cap * |
| Header & F                                                                                                    |                                                                                              |
| of the enhanced security feature<br>press the documents which are do<br>you will used to manually east<br>to, if they find it legit and from<br>to it.                                                                                                    | I<br>Plain Number 3                                                                          |
| further deals have                                                                                                    | Page X                                                                                       |
| rk Access Tool Bar                                                                                                    | Accent Bar 1                                                                                 |
| ccess Toolbar displays all the commonly used options. It is located in the the application window, near the office button. By default it displays the L. Says, Undo and Kedo, but is customizable and you may easily add                                                                                                    | 117+24                                                                                       |
| Contomize Quick Access Toolbar                                                                                                    | Arcent Bar 2                                                                                 |
| The Grand Correct Series Series Seri | Page [1                                                                                      |
| Radio<br>Draw Table                                                                                                    | Accont Bar 2                                                                                 |
| Open Recett For<br>More Commerch<br>Show Releas the Ribben                                                                                                    | Page X of Y Bold Numbers 1 Number with "Page" label and accent bar                           |
|                                                                                                    |                                                                                              |

It will insert page number at the top-right corner of the page.

| w version 1.docx - Microsoft Word                                                                                                    |                 |
|----------------------------------------------------------------------------------------------------|-----------------|
| File Home Microsoft Apps Prepare Insert Page Layout References Mailings Review View Text                                                                                                    | t-To-Speach 🛆 🕜 |
| Image: New Roman       * 12       注 * 注 * 注 * 注 * 注 * 注 *       注 # 詳       A       A <t< td=""><td></td></t<> |                 |
|                                                                                                    |                 |
| Page 1                                                                                                    |                 |
|                                                                                                    | _               |
| Microsoft Office Word 2007 is perhaps the most used document software out there. Microsoft has once again done a great job with Office Word 2010. It now offers many new features which has made document editing more easily than before. Since getting our hands on Word 2010, we have been finding the exact new features and improvements Microsoft has made. Below are the key features and newly added options that you will find in Office Word 2010.                                                                                                    |                 |
| Update: We have written a summarized post on both Microsoft Excel 2010 and Microsoft PowerPoint 2010 as well.                                                                                                    |                 |
| Enhanced Themes                                                                                                    |                 |
| As you know that the theme affects the style of the whole document, Word 2010 now comes with various newly enhanced themes, you may apply any theme from the Page Layout menu. The live previews feature is also available; by clicking the theme buttons you will see a gallery which represents the available themes as thumbnail images.                                                                                                    |                 |
| Home Insert Page Layout References                                                                                                    | *               |
| 4 III                                                                                                    |                 |
| Page: 1 of 10 Words: 962 🥸 🎦 🔲 🔲 🕲 🔹 🗐 90% 😑                                                                                                    | -0              |

## II. Insert page number in footer

For inserting page numbers in footer, select style from Page Number >> Bottom of the page.

| Sector Contraction Contraction | F<br>P                             | eader * A a<br>ooter * Text<br>Box * A<br>Iop of Page                                                | Quick Parts * 😹 * Ω<br>WordArt * 🔄 Symbols<br>Drop Cap * 🦋 * |  |
|----------------------------------------------------------------------------------------------------|------------------------------------|----------------------------------------------------------------------------------------------------|--------------------------------------------------------------|--|
|                                                                                                    |                                    | Bottom of Page >                                                                                     |                                                              |  |
|                                                                                                    |                                    | Page Margins                                                                                         |                                                              |  |
|                                                                                                    |                                    | Current Position                                                                                     |                                                              |  |
| ost used                                                                                                    | er<br>B                            | <u>F</u> ormat Page Numbers<br><u>R</u> emove Page Numbers                                           | Tab 2                                                        |  |
| Vord 2010<br>before. Si<br>improver<br>u will fin                                                                                                    | 0. It i<br>ince<br>ments<br>d in 0 | now offers many new feat<br>getting our hands on Wor<br>Microsoft has made. Bel<br>Office Word 2010. | n<br>d<br>la                                                 |  |
| on both                                                                                                    | Micro                              | osoft Excel 2010 and Mice                                                                            | Thick Line                                                   |  |
| of the mb                                                                                                    | ola d                              | amment Word 2010 nor                                                                                 | Thick Line<br>Centered number under thick<br>accent line     |  |
| y apply a<br>clicking<br>nbnail im                                                                                                    | the the tages.                     | theme from the Page Layou                                                                            |                                                              |  |
| eferences                                                                                                    | ш                                  |                                                                                                    | Three Lines                                                  |  |

## III. Customize page number format

For customizing Page number Style & Format, from Page Number options, select *Format Page Numbers*.

| Insert Pa                               | ge Layout Referer                              | nces             | Mailings                                                                                     | Review           | Vi                   |
|-----------------------------------------|------------------------------------------------|------------------|----------------------------------------------------------------------------------------------|------------------|----------------------|
| ि SmartArt<br>∰ Chart<br>⊶ Screenshot ▼ | 😪 Hyperlink<br>≁ Bookmark<br>🛐 Cross-reference | H<br>H<br>H<br>H | Header ▼<br>Footer ▼<br>Page Number ▼                                                        | A<br>Text<br>Box | ] <b>⊒</b> ⊂<br>∢∎ v |
| 15                                      | Links                                          |                  | <u>T</u> op of Page<br><u>B</u> ottom of Pa<br><u>P</u> age Margins<br><u>C</u> urrent Posit | ge<br>;<br>ion   | * * * *              |
| Word 2007 is p                          | erhaps the most use                            | d 🖹              | <u>Format Page</u><br><u>R</u> emove Page                                                    | Number:<br>Numbe | s<br>Format          |

It will bring up Page Number Format dialog, from *Number Format*, select the desired format page number. From Page Numbering, you can let Word know from which page number it should start inserting page numbers. Click *OK* to view changes.

| Number <u>f</u> ormat:                                                                                                    | 1, 2, 3,                | -          |
|----------------------------------------------------------------------------------------------------|-------------------------|------------|
| 🔲 Include chapt                                                                                                    | -1-,-2-,<br>a,b,c,      | - 3 -,     |
| Chapter start                                                                                                    | A, B, C,<br>i, ii, iii, |            |
| Use separato                                                                                                    | [1, 11, 111,<br>r:      | - (nypnen) |
| Examples:                                                                                                    |                         | 1-1, 1-A   |
| Page numbering                                                                                                    |                         |            |
| Ontinue from the second second sec | om previous             | section    |
| ◎ Start <u>a</u> t: [                                                                                                    | ×                       | -          |
|                                                                                                    |                         |            |

It will show you the page numbers in specified format.

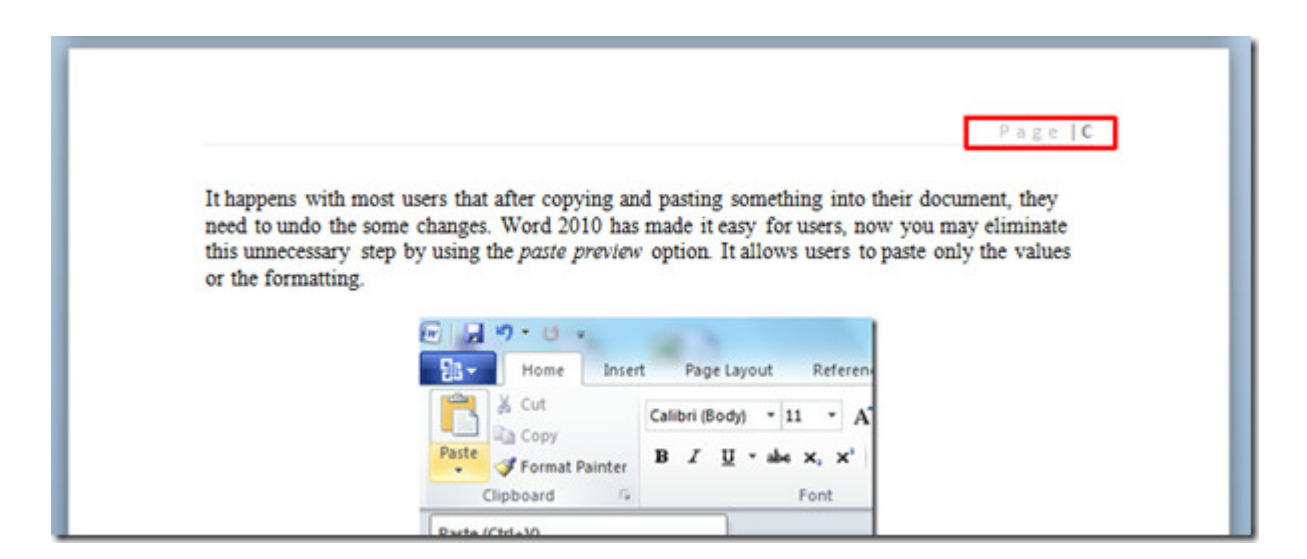

If you don't want to insert page number on the first page of the document, as often it contains Document title, Cover Page, or Table of Contents. Select the page number section (either header or footer), and navigate to the Design tab and from Options group, enable *Different First page* option.

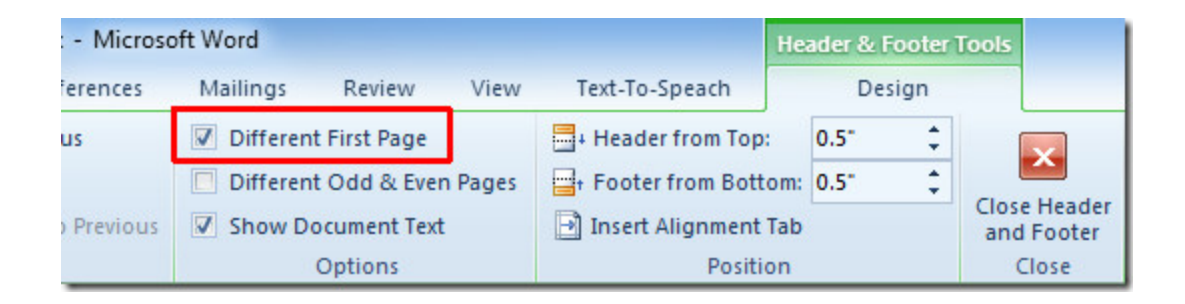

It will remove the page number from first page, allowing you to add the desired header content.

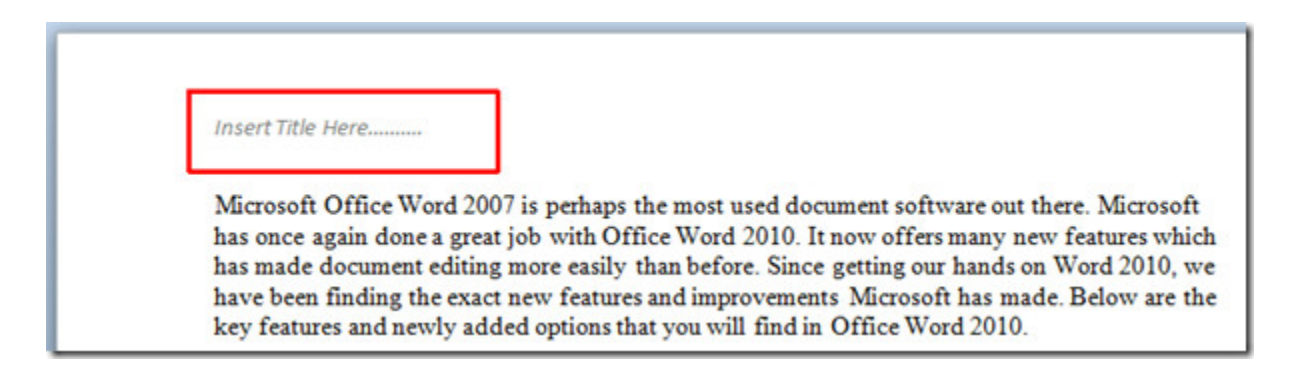